## **Online Payments – Students**

For online payments, please access the portal <u>https://solaris.rau.ro</u> and log in using your Microsoft 365 account credentials.

For the initial login, it's necessary to review the Privacy Policy.

Additionally, during your first login, you will go through the account security setup steps. We recommend using "Microsoft Authenticator" or "Google Authenticator" app for this.

If you do not wish to enable the two-factor authentication, you can click on "Omiteți instalarea".

|   | i astrați va coi                                                                                                    |                                                                                                    |
|---|----------------------------------------------------------------------------------------------------|----------------------------------------------------------------------------------------------------|
| C | Organizația dvs. impune să configurați ur                                                                                                    | rmătoarele metode de a dovedi cine sunteți.                                                                                            |
|   | Metoda 1 d                                                                                                    | lin 2: Aplicație                                                                                                    |
|   | 0                                                                                                    | 2                                                                                                    |
|   | Aplicație                                                                                                    | Telefon                                                                                                    |
|   | Începeți prin a obține ap                                                                                                    | olicația                                                                                                    |
| • | Începeți prin a obține ap<br>Pe telefonul dvs., instalați aplicația M<br>După ce instalați aplicația Microsoft<br>Doresc să utilizez altă aplicație de ac | liccația<br>Aicrosoft Authenticator. Descărcați acum<br>Authenticator pe dispozitiv, alegeți "Următorul".<br>utentificare<br>Următorul |

After logging into the platform, your personal account dashboard will open.

| LOGIOS               | Panou de control                                                                   |                                                                                             |                                                                          |
|----------------------|------------------------------------------------------------------------------------|---------------------------------------------------------------------------------------------|--------------------------------------------------------------------------|
| C ELENA OLARU Olaru  | Anunțuri                                                                           |                                                                                             | Vezi anunțuri inactive                                                   |
| Q. Caută             |                                                                                    | Nu există înregistrări                                                                      |                                                                          |
| 🛆 Acasă              |                                                                                    |                                                                                             |                                                                          |
| O Date personale     | Statistici                                                                         |                                                                                             |                                                                          |
| Situație școlară     |                                                                                    |                                                                                             |                                                                          |
| Situație financiară  | Număr de note înregistrate                                                         | Număr de sesiuni prezență și total absențe                                                  | Suma plătită online prin platformă                                       |
| 😥 Medii și rezultate | 0 avånd media 0                                                                    | 0 din care 0 absențe 😁                                                                      | 5929.92 RON 100.00% din toate pláțile                                    |
| () Prezențe          |                                                                                    |                                                                                             |                                                                          |
| 📋 Evaluare didactică | Recomandari                                                                        |                                                                                             |                                                                          |
| Documente            |                                                                                    |                                                                                             |                                                                          |
| Burse                | Poți schimba tema aplicației din setări/ aplicație, alegând una dintr              | Poți fixa acțiuni astfel încât să le poți accesa direct din meniu, orică                    | Poți fixa o disciplină în Situație școlară astfel încât să o poți accesa |
| 🗄 Sondaje            |                                                                                    |                                                                                             |                                                                          |
| 00<br>0+ Opționale   | Cum poti opri notificarile<br>Notificarile pot fi gestionate in Setari/ Notificari | Schimbarea parolei<br>Parola poate fi schimbată în două moduri, fie din setări, fie prin op | Cum poți transforma profilul în profil privat și ce înseamnă             |
| ACȚIUNI FIXATE       | Acțiuni rapide                                                                     |                                                                                             |                                                                          |
|                      | д                                                                                  | 7                                                                                           | Я                                                                        |
|                      | Pläteste online                                                                    | Marchează-te ca prezent                                                                     | Schimbă tema                                                             |
|                      | © Red Point Software Solutions. Toate dreptunile rezervate.                        |                                                                                             |                                                                          |

To make a payment, please click on the "Situație financiară" button from the left menu.

| LOGIOS               | Panou de control                                                                                                    |                                                           |
|----------------------|----------------------------------------------------------------------------------------------------|-----------------------------------------------------------|
| :                    | Anunturi                                                                                                    |                                                           |
| Q. Caută             |                                                                                                    |                                                           |
| 斺 Acasă              | Nu există înregistrări                                                                                                    |                                                           |
| ( Date personale     | Statistici                                                                                                    |                                                           |
| 🧮 Situație școlară   |                                                                                                    |                                                           |
| situație financiară  | Număr de note înregistrate Număr de sesiuni prezență și total absențe                                                                                                    | Suma plătită online prin platformă                        |
| 😥 Medii și rezultate | 0 având media 0 🧖 0 din care 0 absențe 🕑                                                                                                    | 5929.92 RON 100.00% din toate plățile                     |
| () Prezente          |                                                                                                    |                                                           |
| C Evaluare didactică | Recomandări                                                                                                    |                                                           |
| Documente            | Cum modifici tema anikatiei 🧢 Ce este o activo- fisat32                                                                                                    | Celeste o disciplină fizată?                              |
| Burse                | Poji schimba rema aplicației din setati/ aplicație, alegând una cintr                                                                                                    | Poți fixa o disciplină în Situație școlară astfel încât s |
| 🗄 Sondaje            |                                                                                                    |                                                           |
| ⊖‡ Opționale         | Cum poti opri notificarile     Cum poti opri notificarile     Schimbarea parolei     Notificarile pot fi gestionate in Setari/ Notificari     Schimbarea parolei     Parola poase fi schimbareă în couă moduri, fie din setări fie prin op | Cum poți transforma prefilul în profil privat și ce în:   |
| ACȚIUNI FIXATE       | Acțiuni rapide                                                                                                    |                                                           |

A new page with the financial information will open, where you can select the academic year for which you want to view your financial status.

| LOGIOS                                                               | Situație financiară Conturi bancare                                                                                                    |
|----------------------------------------------------------------------|----------------------------------------------------------------------------------------------------|
| ۰ 🔊                                                                  | Annul de studiu Tip taxă  Annul 3. 2022-2023. Facultatea de Drept. Drept  Selectează tipul taxei  Selectează tipul taxei                                  |
| Q, Caută                                                             | Informații solduri                                                                                                    |
| <ul> <li>Acasă</li> <li>Date personale</li> </ul>                    | Obligații de plată                                                                                                    |
| Situație şcolară                                                     | Taxa de studii                                                                                                    |
| <ul> <li>Situație financiară</li> <li>Merlii și rezultate</li> </ul> |                                                                                                    |
| Prezențe                                                             | Acțiuni Pată entre 🖂                                                                                                    |
| C Evaluare didactică                                                 | Tranşe                                                                                                    |
| <ul> <li>Documente</li> <li>Burse</li> </ul>                         | 0 dim 540 E.8         1 0 dim 240 E.8         1 0 dim 240 E.8           0 light 240 E.8         1 19/12/2022 - 18/12/2023         19/12/2022 - 18/12/2023 |
| Sondaje                                                              | Plāji efectuate                                                                                                    |
| ACŢIUNI FIXATE                                                       | Nu există înregistări                                                                                                    |
|                                                                      | Bookscol et milerkel<br>© Red Point Software Solutions. Toate dreptunie rezervate.                                                                        |

In the "Obligații de plată" section, you can view the installment payments for tuition fees and their status.

To make an online payment for an installment, you need to select it (click on the gray field, as indicated by the arrow above), then click the green button labeled "Plată online".

A new window will open where you can view any penalties (if applicable), the payment details (what you're paying for), and the previously paid amount.

| Suma de plată                                                | EUR 1200                                                                                                    |
|--------------------------------------------------------------|----------------------------------------------------------------------------------------------------|
| * Suma de plată poate fi                                     | modificată                                                                                                    |
| Valoare penalizare                                           |                                                                                                    |
|                                                              | penalizare 🗸                                                                                                    |
| EUR U nu se percepe                                          |                                                                                                    |
| * Se va completa automa                                      | at pe baza sumei introduse                                                                                          |
| * Se va completa automa<br>Total de plată<br>1200 EU         | at pe baza sumei introduse<br><b>R</b> 1200 taxă , 0 penalizare                                                     |
| * Se va completa automa Total de plată 1200 EU Context plată | at pe baza sumei introduse<br>R 1200 taxă , 0 penalizare<br>Taxă de studii / 1,200 EUR / Anul 3 / 2022-2023 /<br>RT |

To complete the payment, click on the button labeled "Plătește", and you will be redirected to the Netopia payment processor.

Thank you!